## Bacheca e Tabellone Turni da cellulare

(Android)

1. Accedendo al sistema compare una schermata di questo tipo:

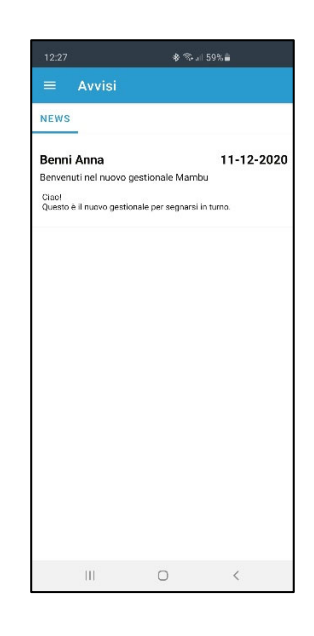

- 2. Nella parte centrale vedrete i messaggi importanti, mentre nella barra di sinistra potrete vedere il tabellone turni e altre funzionalità.
- 3. Per vedere il tabellone cliccare sulle tre righe (menu) in alto a sinistra e poi cliccare su "Tabellone turni", qui potrete vedere tutti i turni e dove potete registrarvi.

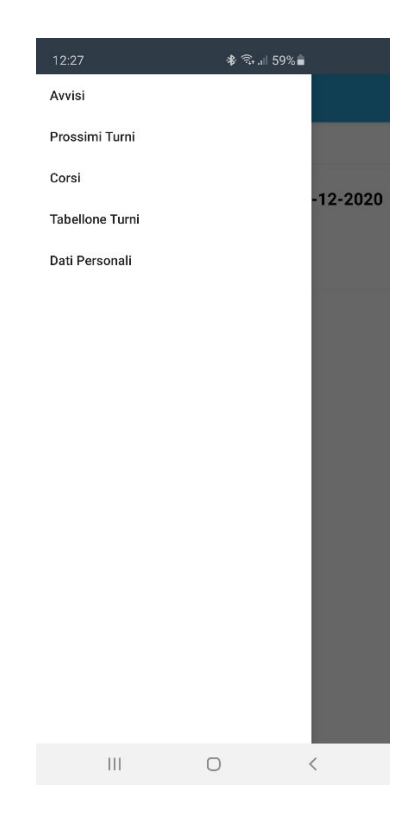

4. Qui troverete i turni su cui potersi segnare, come da immagine di seguito. Mentre dalla data in alto potete muovervi nel tabellone.

| 12:29         |             | ※ ¥ つ, 』 58% ■                     |   |  |  |  |
|---------------|-------------|------------------------------------|---|--|--|--|
| ≡ Sede Lavino |             |                                    |   |  |  |  |
| ←             |             | 31-12 Gio                          | → |  |  |  |
| PIANI         | PIANIFICATI |                                    |   |  |  |  |
|               |             | MATTINA<br>Trasporto anziani 07-09 |   |  |  |  |
|               | ACC         | +                                  |   |  |  |  |
|               |             | POMERIGGIO                         |   |  |  |  |
|               |             | Trasporto anziani 16-18            |   |  |  |  |
|               | ACC         | +                                  |   |  |  |  |
|               |             | SERA                               |   |  |  |  |
|               |             | EMERGENZA 19-24                    |   |  |  |  |
|               | AUA         | +                                  |   |  |  |  |
|               | SOA         | +                                  |   |  |  |  |
|               | TEA         | +                                  |   |  |  |  |
|               | QUA         | +                                  |   |  |  |  |
|               |             | 0                                  | < |  |  |  |

- 5. Potete quindi segnarvi SOLO dove il più (+) è abilitato, quindi se non potete per esempio essere autisti (come in questo caso) questa opzione di segnarsi in turno come autista non sarà attiva, e quindi cliccando non funzionerà.
- 6. A questo punto basterà cliccare sul + dove ci si vuole segnare e apparirà questo messaggio:

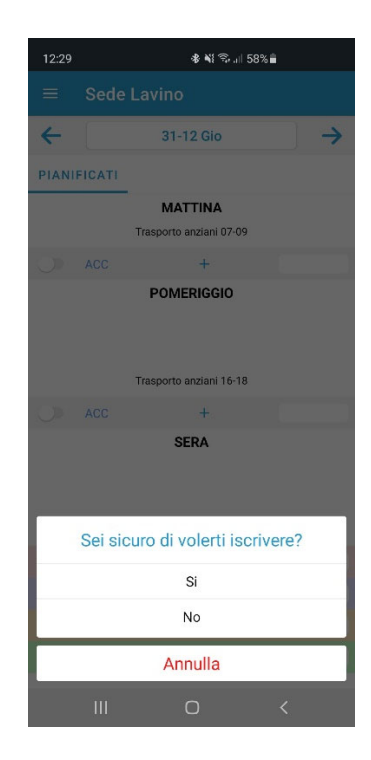

7. A questo punto basterà cliccare OK e apparirà il proprio nome nel punto in cui è stata fatta richiesta, in questo modo:

| 12:29                              |       | 考 💐 🖘 .il 589           | 6 <b>ê</b>    |  |  |  |
|------------------------------------|-------|-------------------------|---------------|--|--|--|
| ≡ Sede Lavino                      |       |                         |               |  |  |  |
| ←                                  |       | 31-12 Gio               | $\rightarrow$ |  |  |  |
| PIANI                              | ICATI |                         |               |  |  |  |
| MATTINA<br>Trasporto anziani 07-09 |       |                         |               |  |  |  |
|                                    | ACC   | +                       |               |  |  |  |
|                                    |       | POMERIGGIO              |               |  |  |  |
|                                    |       | Trasporto anziani 16-18 |               |  |  |  |
|                                    | ACC   | +                       |               |  |  |  |
| SERA<br>EMERGENZA 19-24            |       |                         |               |  |  |  |
|                                    | AUA   | +                       |               |  |  |  |
|                                    | SOA   | +                       |               |  |  |  |
|                                    | TEA   | +                       |               |  |  |  |
|                                    | QUA   | Rossi Mario             |               |  |  |  |
|                                    |       | 0                       | <             |  |  |  |

8. Allo stesso modo, **per cancellarsi**, basterà cliccare nuovamente sul proprio nome (che ho segnato in giallo) come da immagine di seguito:

| EMERGENZ | A 19-24     |  |
|----------|-------------|--|
| AUA      | +           |  |
| SOA      | +           |  |
|          | Rossi Mario |  |
| QUA      | +           |  |

e apparirà il seguente messaggio

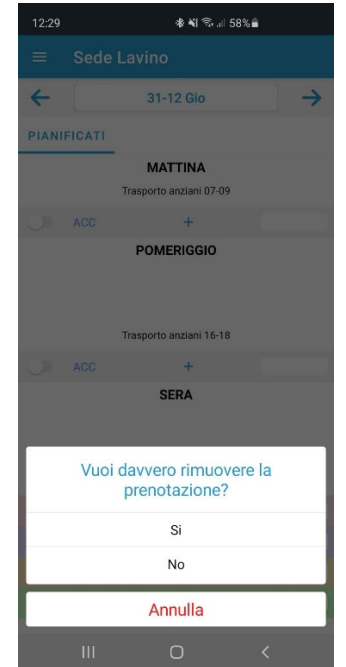

9. A questo punto basta cliccare su Si e il turno sarà cancellato. Ovviamente non si può cancellare un'altra persona, oltre al fatto che il turno può essere cancellato NON OLTRE le 72 ore successive, il che vuol dire che se avete un turno fra 71 ore (poco meno di 3 giorni) non potete cancellarlo. Di seguito una prova:

| 12:29                                                                                                    |             | * ¥! 🛼 ,11 5 | 58% 💼         |  |  |  |  |
|----------------------------------------------------------------------------------------------------|-------------|--------------|---------------|--|--|--|--|
| ≡                                                                                                    | Sede Lavino |              |               |  |  |  |  |
| 4                                                                                                    |             | 31-12 Gio    | $\rightarrow$ |  |  |  |  |
| PIANIFICATI                                                                                                    |             |              |               |  |  |  |  |
|                                                                                                    |             | MATTINA      |               |  |  |  |  |
| Trasporto anziani 07-09                                                                                                    |             |              |               |  |  |  |  |
| Errore<br>Impossibile cancellare la prenotazione,<br>mancano meno di 3 giorni al turno.<br>Contattare il responsabile turni se ti vuoi<br>cancellare. |             |              |               |  |  |  |  |
| 0                                                                                                    |             | +            |               |  |  |  |  |
| SERA                                                                                                    |             |              |               |  |  |  |  |
| EMERGENZA 19-24                                                                                                    |             |              |               |  |  |  |  |
| 0                                                                                                    | AUA         | +            |               |  |  |  |  |
| 0                                                                                                    | SOA         | +            |               |  |  |  |  |
|                                                                                                    | те х<br>    | 0            | <             |  |  |  |  |